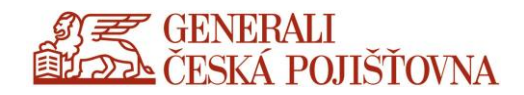

## Přihlášení do prostředí CDA/Citrix

**Uživatelský návod** pro první přihlášení interního zařízení a z interní sítě

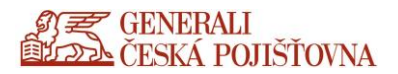

## Doplnění informací k novému prostředí

## DŮLEŽITÁ UPOZORNĚNÍ!

- Nový portál <u>NESPOUŠTĚJTE</u> v prostředí CDA.
- Přihlašování pomocí vOTP prošlo drobnou změnou, CHALLENGE kód není automaticky kopírován do clipboardu (schránka), je potřeba jej přepsat ručně. Vygenerovaný OTP kód se i nadále automaticky zkopíruje do clipboardu (schránka) a můžete jej pomocí tlačítka Ctrl+V (Klávesnice CTRL a V stisknutá dohromady) vložit do portálu.
- POZOR! Pro přístup na nový portál využijte prohlížeč Chrome / uživatelé Apple využijte prohlížeč
  Safari. Ostatní prohlížeče můžete použít, ale nejsou plně podporovány.
- Jsou uplatňovány restrikce pro kopírování dat mezi CDA a lokálním zařízením dle stanovených firemních politik a pravidel.
- Nový CDA portál již neobsahuje funkce soubory a dokumenty k tisku. Pokud na CDA serveru není příslušný ovladač k soukromé tiskárně a není ani dostačující Citrix Universal Printer driver, měli uživatelé v staré bráně možnost použít dokumenty k tisku. Tato funkcionalita není již na novém serveru z bezpečnostních důvodů povolena. V současné chvíli jsou na novém portálu k dispozici tiskové ovladače HP, RICOH. Tato nabídka pro soukromé tiskárny bude nadále rozšiřována.
- Kopírování souborů a dokumentů z prostředí CDA do firemního zařízení je umožněno pomocí kombinací dvou tlačítek Ctrl + C a vložení pomocí dvou tlačítek Ctrl + V.

## <section-header><section-header><text>

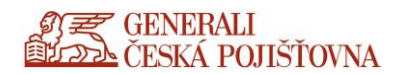

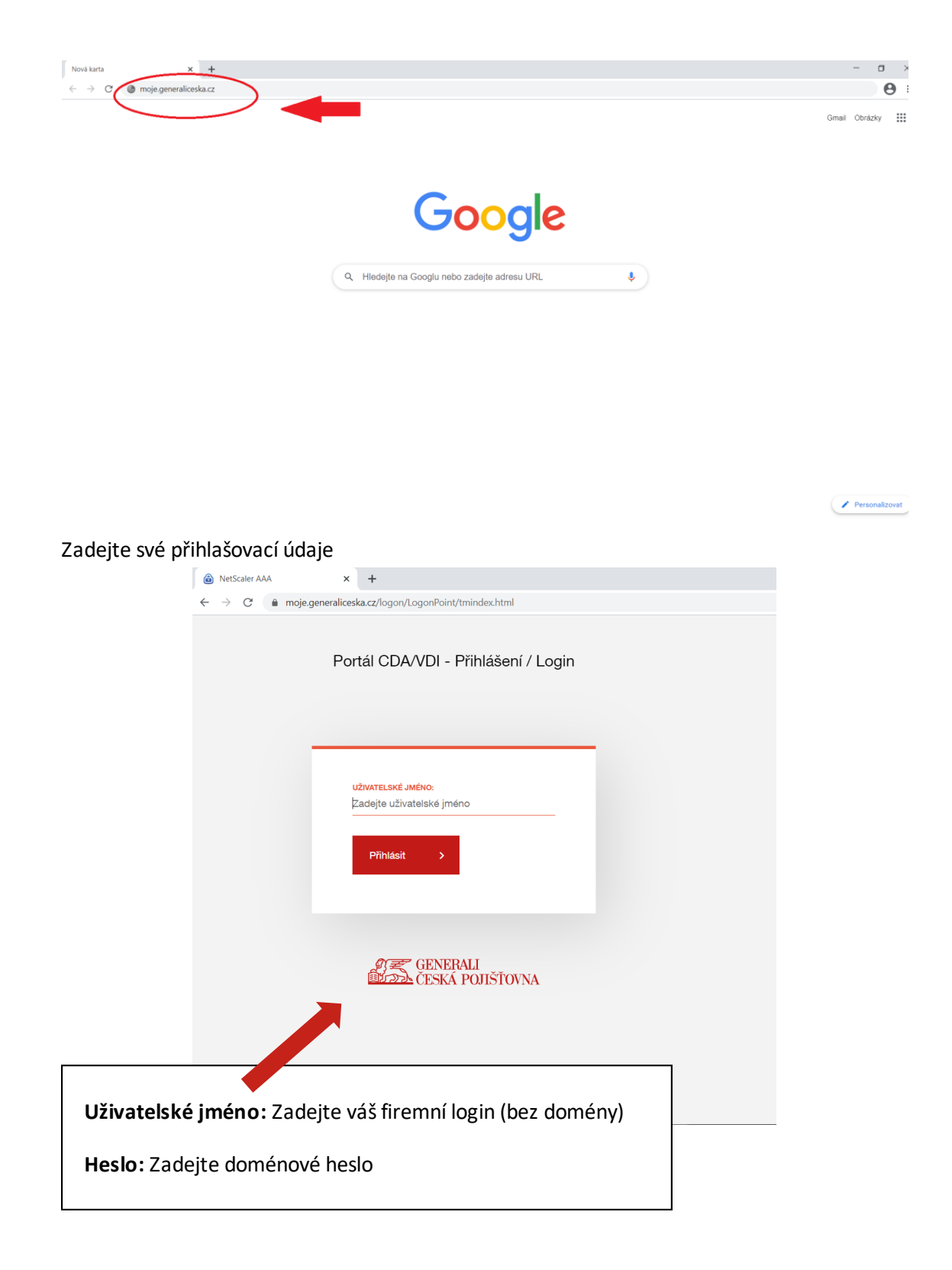

Probíhá přesměrování a pak načítání, prosím vyčkejte.

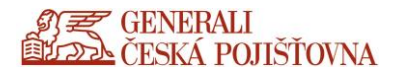

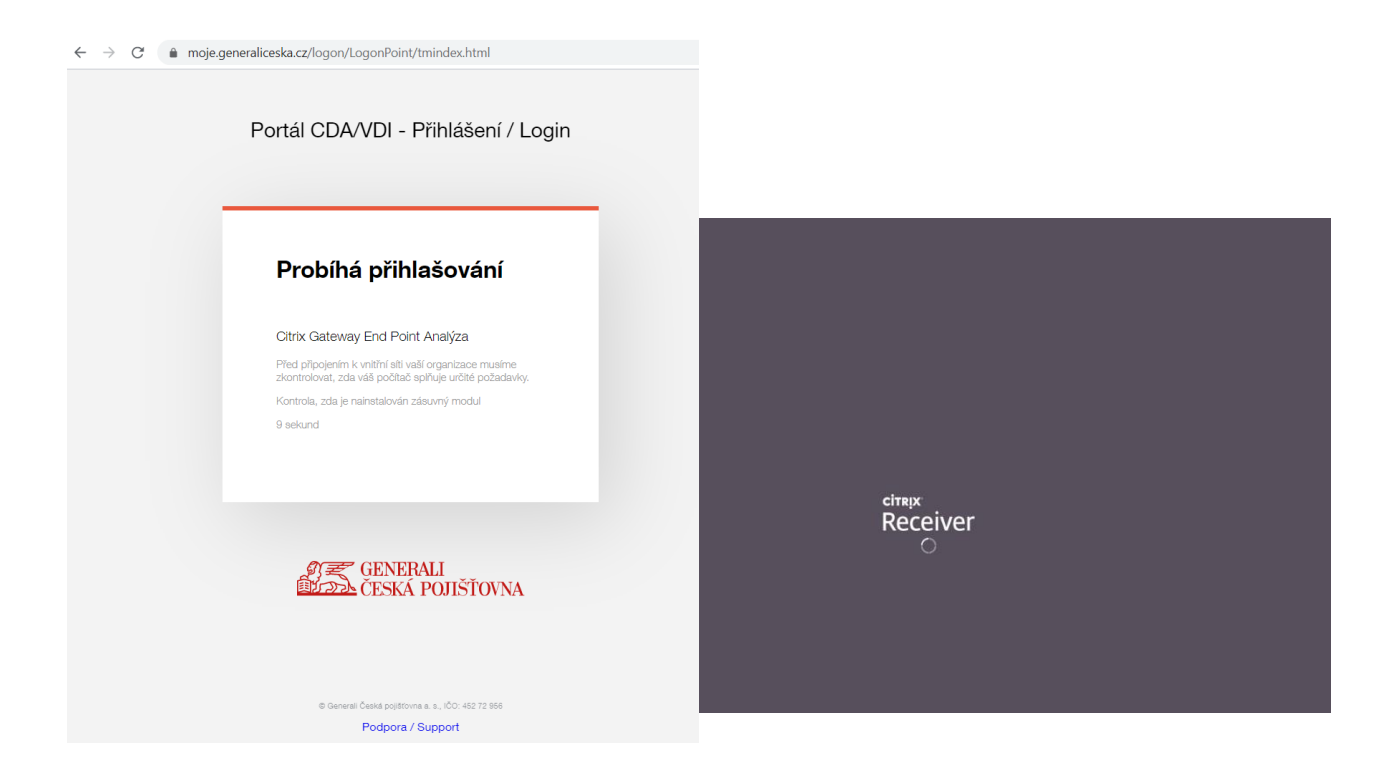

Pro spouštění CDA portálu v plné verzi (tzv. "tlustý klient") odškrtněte **Souhlasím s Citrix licence** agreement (souhlas s licenčními podmínkami) a možnost **Již instalováno**.

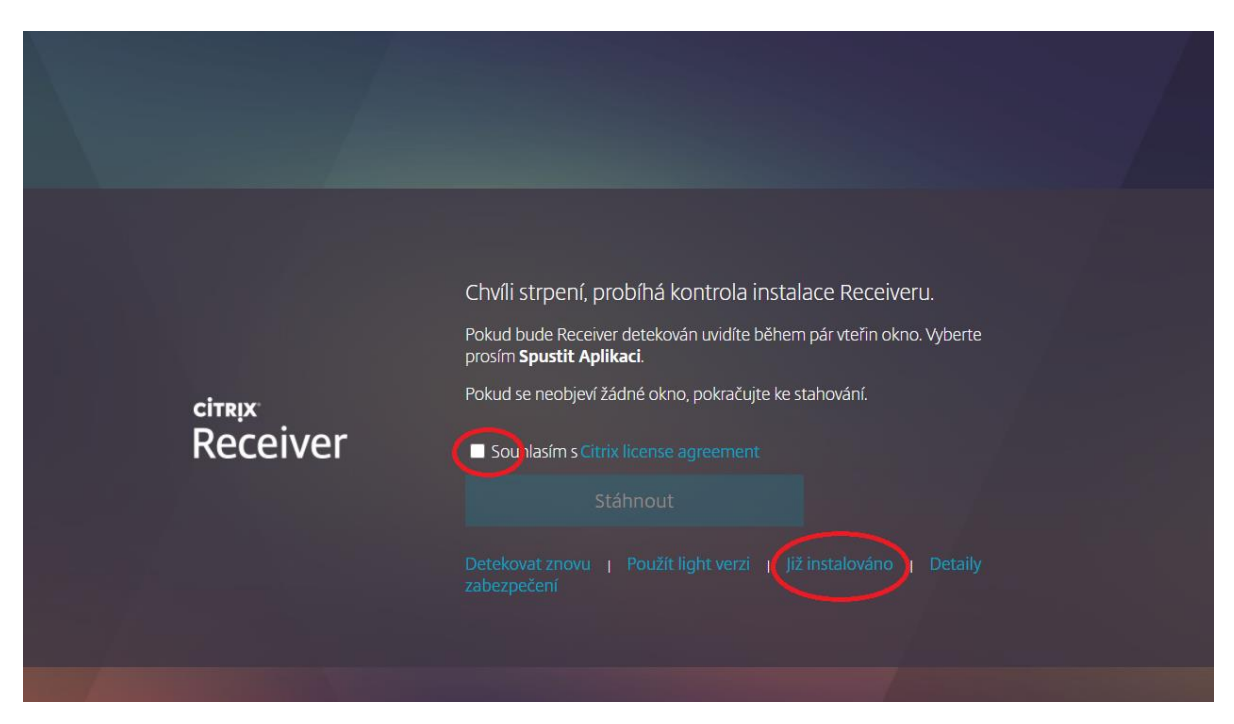

Pro spuštění CDA plochy klikněte na vybranou plochu – Otevřít – otevřete stažený .ica soubor.

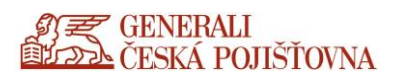

| ⓒ Citrix Receiver x +                                  |               |   | - a<br>* 6                   |
|--------------------------------------------------------|---------------|---|------------------------------|
| 9787 GENERALI<br>19722 (ESKA POJIŠTOVNA                |               |   | ٩.                           |
| Desktopy                                               |               |   |                              |
| <b>Vše (1)</b> Oblíbené (0)                            |               |   |                              |
|                                                        |               |   |                              |
| Desktop 2016<br>Office2013 STD                         |               |   |                              |
|                                                        |               |   |                              |
| Desktop 2016 Office2013 STD                            |               |   | >                            |
| Akce:<br>Otev/lit<br>→ Přídat k oblibeným<br>→ Restart |               |   |                              |
|                                                        |               |   |                              |
|                                                        |               |   |                              |
| WEQgRmFybSSEZXica                                      |               |   | Zobrazit vše                 |
| 🖶 🔎 Sem zadejne niedaný výraz 🛛 🛛 🖾 İ                  | 🔎 🔒 🚖 💽 🧔 💻 💻 | - | () 수 면 🚍 네) 🦟 CES 25.02.2021 |